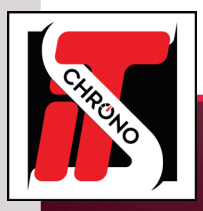

## **REMOTE DISPLAY** MANUEL D'UTILISATION

LOGICIEL RÉSEAU, **REMOTE DISPLAY** PERMET DE GÉNÉRER L'AFFICHAGE DES CLASSEMENTS ET DU TRACKING SUR DES ÉCRANS DE TV OU PC SUR 10 CANAUX DIFFÉRENTS ET SIMULTANÉMENT.

CE LOGICIEL PEUT FONCTIONNER EN LOCAL, C'EST À DIRE AVEC ELITE V3 SUR LE MÊME ORDINATEUR, OU BIEN EN RÉSEAU (RJ45).

LES PARAMÈTRES D'AFFICHAGE SONT PROPRES À UN DOSSIER, ET PROPRES À UN TYPE DE COURSE (CLASSEMENT SUR MEILLEUR TOUR, NOMBRE DE TOURS, ETC.). IL FAUT DONC ALLER DANS LES PARAMÈTRES DU DOSSIER POUR GÉRER L'AFFICHAGE.

|       | Li     | ste des p  | passages |                       |                                        |                                                                 |                                                         |                               |       |            |                |                     | CI   | issement | sur : Norr     | bre de tours, Co       | currents classés : 24, Concurre | nts masqués : 4 |           |    |          |     |
|-------|--------|------------|----------|-----------------------|----------------------------------------|-----------------------------------------------------------------|---------------------------------------------------------|-------------------------------|-------|------------|----------------|---------------------|------|----------|----------------|------------------------|---------------------------------|-----------------|-----------|----|----------|-----|
| 2     | Ŀ      | ID 607     | N'       | Index.                | . Canal                                | Noms<br>MAKEL REDOK                                             | Total Time                                              | Dem. Tr                       | NT 37 | Vit moy.t. | Trans. 1       | Niveau<br>20        | ^    | Pos.     | N <sup>2</sup> | Team                   | Noms<br>DEDANT Red              | Total Time      | Ecart 1er | NT | M Tps    | Tra |
| 350 G | Ŀ      | 808        | 3        | 1                     | STA                                    | GRANDJEAN                                                       | 014031395                                               | 2.34.525                      | 37    | 167.22     | 19003          | 44                  |      | 2        | 7              | PK-Carsport            | MAKELBERGE Maarten              | 01:43:07:569    | 1 Tr.     | 38 | 226.634  | 198 |
| 8     | Ŀ      | 809        | 4        | 1                     | STA                                    | CORTEN Christ                                                   | 01:40:48.996                                            | 2.45.684                      | 33    | 152.18     | 19223          | 44                  |      | 3        | 3              | Prospeed Co.           | GRANDJEAN Didier                | 01.43.09.429    | 1 Tr.     | 38 | 2.29.176 | 193 |
| nó.   | E      | 810        | 73       | 1                     | STA                                    | VAN HAEREN                                                      | 01:40:51:505                                            | 2.42.211                      | 34    | 155.44     | 19961          | 40                  |      | - 4      | 21             | GC Automobile          | BOV/SER/GOM                     | 01:43:33.163    | 1 Tr.     | 38 | 2.28.145 | 195 |
| a     | E      | 811        | 21       | 1                     | STA                                    | BOV/SER/G                                                       | 01:40:58:834                                            | 2.36.236                      | 37    | 161.34     | 19564          | 39                  |      | 5        | 99             | Belgium Raci.          | DERDAELE Dylan                  | 01:44:16.759    | 1 Tr.     | 38 | 2.30.857 | 19  |
| 3     | Ŀ      | 812        | 29       | 1                     | STA                                    | BLOEM Albert                                                    | 01.41.09.833                                            | 254.937                       | 33    | 144.13     | 20191          | 34                  |      | 6        | 34             | Allure Team 2          | ALB/VAN                         | 01:41:14.872    | 2 Tr.     | 37 | 2.33.575 | 16  |
| 8     | Ŀ      | 813        | 34       | 1                     | STA                                    | ALB/VAN                                                         | 01.41:14.872                                            | 237.721                       | 37    | 159.87     | 16330          | 36                  |      | 7        | 8              | Mext Racing            | WAUTERS Koen                    | 01.43 00.623    | 2 17.     | 37 | 2.30.489 | 15  |
| 3     | Ŀ      | 815        | 100      | 1                     | STA                                    | REDANT Bert                                                     | 014118263                                               | 2 20 400                      | 30    | 120.54     | 20133          | 50                  |      | 9        | 19             | Brass Racion           | DE WEERDT Jerry                 | 014023.865      | 4 Tr      | 35 | 2 33 370 | 2   |
| 8     | Ŀ      | 816        | 72       | 1                     | STA                                    | MAES Charlotte                                                  | 01.41.19.470                                            | 2.48.770                      | 33    | 149.40     | 20081          | 37                  |      | 10       | 14             | NSC                    | VERSTRAETE Thierry              | 014117.601      | 4 Tr.     | 35 | 2.35,732 | 2   |
| ŝ     | E      | 817        | 52       | 1                     | STA                                    | UEBERECKEN                                                      | 01:41:29:522                                            | 2.49.210                      | 34    | 149.01     | 20051          | 32                  |      | 11       | 73             | Skylimit2              | VAN HAEREN Bart                 | 01:43:32:278    | 4 Tr.     | 35 | 2.40.773 | 1   |
| 8     | E      | 818        | 15       | 1                     | STA                                    | BAILLY Stepha                                                   | 01:41:34:259                                            | 4:30.149                      | 34    | 93.34      | 12492          | 28                  |      | 12       | 52             | Prime Racing           | UEBERECKEN Jean-Marc            | 01:44:15.820    | 4 Tr.     | 35 | 2.41.374 | 2   |
| à     | 2      | 819        | m        | 1                     | BOX                                    | (17733) ???                                                     | 01:41:34:277                                            | Pitin                         | 38    |            | 17733          | 33                  | •    | 13       | 15             | e-Race                 | BAILLY Stéphane                 | 01:44:24:554    | 4 Tr.     | 35 | 2.44.240 | ,   |
| 9     |        | 820        | 28       | 1                     | STA                                    | VAN GLABEKE                                                     | 01:41:55:037                                            | 2.39.972                      | 33    | 157.62     | 20143          | 39                  | E    | 14       | 33             | Allure Team 1          | JUS/PAI/OLI                     | 01:42:16:300    | S Tr.     | 34 | 2.43.969 | 1   |
| TON:  | e      | 821        | m        | 1                     | STA                                    | (17733) ???                                                     | 01:42:01:551                                            | 27.274                        |       |            | 17733          | 31                  |      | 15       | 201            | Bas Koeten R           | BES/HL                          | 01:42:18.682    | 5 Tr.     | 34 | 2.45.051 | 2   |
| me    | E      | 822        | 33       | 1                     | STA                                    | JUS/PAJ/OLI                                                     | 01.42.16.300                                            | 2.50.574                      | 34    | 147.82     | 12150          | 38                  |      | 16       | 2              | Scuderia Mon           | THERS Frank                     | 01:42:26:831    | S Tr.     | 34 | 230.640  | 4   |
| Cen.  | Ŀ      | 823        | 201      | 1                     | STA                                    | BES/HL                                                          | 01:42:18:682                                            | 2:45:051                      | 34    | 152.77     | 2350           | 38                  |      | 17       | 4              | Prospeed Co.           | CORTEN Christoff                | 01:43:33.886    | 5 Tr.     | 34 | 2.44.890 | 1   |
| -     | ŀ      | 524        | 5        | 1                     | STA                                    | MUNURON Gui.                                                    | 01.42.22.272                                            | 2.39.891                      | 28    | 157.70     | 192/2          | 45                  |      | 18       | 29             | CPH 2                  | BLOEM Albert                    | 01.44.03.217    | 511.      | 34 | 2.43.655 | 2   |
| 8     | Ŀ      | 800        | 2        | -                     | STA .                                  | DENMAND DIV                                                     | 01-42-26-831                                            | 2.33.499                      | 34    | 104.30     | 13201          |                     |      | 19       | 12             | Skylimt I              | MAES Chanobe                    | 01:44:16:200    | 517.      | 34 | 2.40.740 |     |
| Chan  | E      | 827        | 8        | 1                     | STA                                    | WAUTERS Know                                                    | 01.43.00.623                                            | 2 35 360                      | 30    | 162.07     | 19231          |                     | ۳.   | 21       | 5              | Astur Car 1            | MONDRON Guillaume               | 01.42.22.272    | 11 Tr.    | 28 | 237.745  |     |
| 0idu  | Ŀ      | 528        | 7        | 1                     | STA                                    | MAKELBERGE                                                      | 01-43 07 569                                            | 235.574                       | 38    | 162.07     | 19883          | 42                  | 9    | 22       | 9              | GPR 1                  | SCHMETZ Michael                 | 01:02:25:073    | 18 Tr.    | 21 | 226.477  |     |
| 2     | E      | 829        | 3        | 1                     | STA                                    | GRANDJEAN                                                       | 01:43:09:429                                            | 2:30.725                      | 38    | 167.29     | 19393          | 38                  | 0    | 23       | 68             | Astur Car 2            | JONCKERS Marc                   | 00:27:42:359    | 30 Tr.    | 9  | 301246   |     |
| 1     | 2      | 830        | m        | 1                     | STA                                    | (17733) ???                                                     | 01:43:30:495                                            | 1.56.218                      | 39    | 216.96     | 17733          | 26                  |      | 24       | 22             | GC Automobile          | GOM/ANQ                         | •               |           | 0  | •        |     |
|       | E      | 831        | 73       | 1                     | STA                                    | VAN HAEREN                                                      | 01:43:32:278                                            | 2.40.773                      | 35    | 156.83     | 19961          | 40                  |      |          |                |                        |                                 |                 |           |    |          |     |
| 1     | E      | 832        | 21       | 1                     | STA                                    | BOV/SER/G_                                                      | 01:43:33.163                                            | 2.34.329                      | 38    | 163.38     | 19564          | 39                  |      |          |                |                        |                                 |                 |           |    |          |     |
|       | E      | 833        | - 4      | 1                     | STA                                    | CORTEN Christ.                                                  | 01.43.33.886                                            | 2.44.890                      | 34    | 152.92     | 19223          | 41                  |      |          |                |                        |                                 |                 |           |    |          |     |
|       | Ŀ      | 834        | 100      | 1                     | STA                                    | REDANT Bert                                                     | 01:43:45:244                                            | 2.26.981                      | 39    | 171.55     | 20133          | 61                  |      |          |                |                        |                                 |                 |           |    |          |     |
|       | Ŀ      | 835        | 29       | 1                     | STA                                    | UEDEDECKTAL                                                     | 01.44.03.217                                            | 2.53.384                      | 34    | 145.43     | 20191          | 49                  |      |          |                |                        |                                 |                 |           |    |          |     |
| _     | × 1    |            | 72       | 1                     | STA                                    | MAES Charlotte                                                  | 01-44-16-260                                            | 2.56.790                      | 34    | 142.62     | 20081          | 43                  |      |          |                |                        |                                 |                 |           |    |          |     |
|       |        | A1/        |          |                       |                                        | DEPDAELE Dy                                                     | 01:44:16:759                                            | 435389                        | 38    | 91.56      | 19351          | 40                  | <    |          |                |                        |                                 |                 |           |    |          |     |
|       | F      | 838        | 99       | 1                     | SIA                                    | DENDRULE DY.                                                    |                                                         | 0.0000                        | 35    | 148.06     | 12492          | 41                  | 100  |          |                |                        |                                 |                 |           |    |          |     |
| L     | E      | 835        | 99       | 1                     | STA                                    | BAILLY Stipha                                                   | 01:44:24.554                                            | 2.00.290                      |       |            |                |                     | - 16 |          |                |                        |                                 |                 |           |    |          |     |
|       |        | 838        | 99       | 1                     | STA<br>STA<br>STA                      | BAILLY Shipha<br>VAN GLABEKE                                    | 01:44:24:554 01:44:33:629                               | 2.38.592                      | 34    | 158.99     | 20143          | 42                  |      |          | 0              | 1.15.0                 | 7                               |                 |           |    |          |     |
|       | E      | 838        | 99<br>V  | 1                     | STA<br>STA<br>STA<br>BOX               | BAILLY Stépha.<br>VAN GLABEKE<br>(17733) ???                    | 01:44:24:554<br>01:44:33:629<br>01:44:46:031            | 2 38 592<br>Pit In            | 34 40 | 158.99     | 20143<br>17733 | 42                  |      | للر      |                | 1:15:0                 | 7                               |                 |           |    |          |     |
|       | E      | 835        | 99<br>V. | 1                     | STA<br>STA<br>BOX                      | BALLY Shipha.<br>VAN GLABEKE<br>(17733) ???                     | 01:44:24:554<br>01:44:33:629<br>01:44:46:031            | 230.295<br>238.592<br>Pit In  | 34    | 158.99     | 20143<br>17733 | 42                  | ٠I   | μ        | - О<br>м тр:   | 1:15:0<br>s : 2:21.921 | 7<br>(177.67 km/h), (N*100)     | ) DUPONT D      | amien     |    |          |     |
|       | E      | 835        | 99<br>V. | 1<br>1<br>1<br>Clien  | STA<br>STA<br>BOX<br>ts connect        | BAILLY Shipha.<br>VAN GLABEKE<br>(17733) ???                    | 01.44.24.554<br>01.44.33.629<br>01.44.46.031            | 238592<br>Pitin               | 34 40 | 158.99     | 20143          | 41                  | - [  | J.       | - О<br>м тря   | 1:15:0<br>• : 2:21.921 | 7<br>(177.67 km/h), (N*100)     | ) DUPONT D      | amien     |    |          |     |
|       | E      | 835        | 99<br>V  | 1<br>1<br>1<br>Client | STA<br>STA<br>BOX<br>ts connect        | ALLY Skipha.<br>VAN GLABEKE<br>(17733) ???                      | 01:44:24:554<br>01:44:33:629<br>01:44:46:031            | 230.245<br>2.38.592<br>Pit in | 34 40 | 158.99     | 20143<br>17733 | 42                  | - I  | ٩        | - О<br>м тря   | 1:15:0<br>s : 2:21.921 | 7<br>(177.67 km/h), (N*100)     | ) DUPONT D      | amien     |    |          |     |
|       | F<br>7 | 3          | 99<br>V. | 1<br>1<br>1<br>Client | STA<br>STA<br>BOX<br>ts connect        | BALLY Shipha.<br>VAN GLABEKE<br>(17733) ???<br>X5: 9            | 01:44:24:554<br>01:44:33:629<br>01:44:45:031            | 238592<br>Pit In              | 34 40 | 158.99     | 20143 17733    | 42<br>34            | Ĵ (  | لل       | - 0<br>м тря   | 1:15:0<br>• : 2:21.921 | 7<br>(177.67 km/h), (N*100)     | ) DUPONT D      | amien     |    |          |     |
|       | F      | 3          | 99<br>V. | 1<br>1<br>1<br>Client | STA<br>STA<br>BOX<br>ts connect        | BALLY Shipha.<br>VAN GLABEKE<br>(17733) ???                     | 01:4424554<br>01:44:33.629<br>01:44:46:031              | 233592<br>Pit h               | 34 40 | 158.99     | 20143          | 42                  | Ĵ (  | J        | - О<br>м тря   | 1:15:0<br>• : 2:21.921 | 7<br>(177.67 km/h), (N*100)     | ) DUPONT D      | amien     |    | i        |     |
|       | [<br>/ | 3          | 99<br>V. | 1<br>1<br>1<br>Client | STA<br>STA<br>BOX<br>ts connect        | VAN GLABEKE<br>(17733) ???                                      | 01:44:24:554<br>01:44:33:629<br>01:44:46:031            | 230,299<br>238,592<br>Pth     | 34 40 | 158.99     | 20143          | 42                  | Ĵ    |          | - О<br>м тр:   | 1:15:0<br>• : 2:21.921 | 7<br>(177.67 km/h), (N*100)     | ) DUPONT D      | amien     |    |          |     |
|       | F<br>7 | 3          | 99<br>V. | 1<br>1<br>1<br>Client | STA<br>STA<br>STA<br>BOX<br>ts connect | BALLY Skiphs<br>VAN GLABEKE<br>(17733) ???                      | 01:44:24:554<br>01:44:33:629<br>01:44:46:031            | 2 30 299<br>2 30 592<br>Pith  | 34 40 | 158.99     | 20143          | 42                  | . [  | -        | - О<br>м тр:   | 1:15:0<br>• : 2:21.921 | 7<br>(177.67 km/h), (N*100)     | ) DUPONT D      | amien     |    |          |     |
| 2     | [<br>/ | 3          | 99<br>V. | 1<br>1<br>1<br>Client | STA<br>STA<br>BOX<br>ts connect        | BALLY Stepha<br>VAN GLABEKE<br>(17733) ???                      | 014424554<br>014433.629<br>014446.031                   | 2 30 249<br>2 33 592<br>Pith  | 34 40 | 153.99     | 20143          | 42 34               | . I  | -        | - О<br>м тр:   | 1:15:0<br>• : 2:21.921 | 7<br>(177.67 km/h), (N°100)     | ) DUPONT D      | amien     |    |          |     |
| ₽\    |        | 3          | 99<br>V  | 1<br>1<br>1<br>Client | STA<br>STA<br>BOX<br>ts connect        | BALLY Stepha<br>VAN GLABEKE<br>(17733) ???                      | 014424554<br>014433629<br>014446031                     | 2 30 249<br>2 33 592<br>Pith  | 34 40 | 153.99     | 20143          | 42<br>34<br>3       | Ĵ    | 2        | - О<br>м тря   | 1:15:0                 | 7<br>(177.67 km/h), (N*100)     | ) DUPONT D      | amien     |    |          |     |
| G     |        | 3          | 99       | 1<br>1<br>1<br>Client | STA<br>STA<br>STA<br>BOX<br>ts connect | BALLY Stepha.<br>VAN GLABEKE<br>(17733) ???                     | 014424554<br>014433629<br>014446031                     | 230,269<br>Pth                | 34 40 | 153.99     | 20143          | 41<br>42<br>34<br>> | Ĵ    | 2        | - О<br>м тр    | 1:15:0                 | 7<br>(177.67 km/h), (N*100)     | ) DUPONT D      | amien     |    |          |     |
| 2     |        | 535<br>535 | 99       | 1<br>1<br>1<br>Client | STA<br>STA<br>BOX<br>ts connect        | BALLY Stepha.<br>VAN GLABEKE<br>(17733) ???<br>25: 9            | 01.44.24.554<br>01.44.33.629<br>01.44.45031             | 230,269<br>Pth                | 34 40 | 153.99     | 20143          | 42<br>34            | - [  |          | - О<br>м тря   | 1:15:0<br>• : 2:21.921 | 7<br>(177.67 km/h), (N*100)     | ) DUPONT D      | amien     |    |          |     |
| c     |        | 3          | 99       | 1<br>1<br>Client      | STA<br>STA<br>STA<br>BOX<br>ts connect | BALLY Stephs.<br>VAN GLABERE<br>(17733) 777<br>K5: 9            | 01:4424554<br>01:44233629<br>01:44:46031                | 230,269<br>Pith               | 34 40 | 153.99     | 20143          | 42<br>34            | - [  |          | - О<br>м тр:   | 1:15:0<br>5 : 2:21.921 | 7<br>(177.67 km/h), (N*100)     | ) DUPONT D      | amien     |    |          |     |
| c.    |        | 3          | 99       | 1<br>1<br>Client      | STA<br>STA<br>STA<br>BOX<br>BOX        | BALLY Stipha.<br>VAN GLABERE<br>(17733) ???<br>és: 9            | 01-44,24,554<br>01-44,33,629<br>01-44,46,031            | 230269<br>230592<br>Pth       | 34 40 | 153.99     | 20143          | 42 34 34            | - I  |          | - О<br>м тр:   | 1:15:0<br>• : 2:21.921 | 7<br>(177.67 km/h), (N*100)     | ) DUPONT D      | amion     |    |          |     |
| C.    |        | 3          | 99       | 1<br>1<br>1<br>Client | STA<br>STA<br>BOX<br>ts connect        | Constant<br>ARALY Skylow<br>VAN GLABERE<br>(1773) ???<br>#5: 9  | 01-4424554<br>01-4423629<br>01-44-45031                 | 23552<br>23552<br>Pih         | 34 40 | 155.99     | 20143          | 42 34 34            | ~ [  |          | - О<br>м тря   | 1:15:0<br>: 2:21.921   | 7<br>(177.67 km/h), (N*100)     | ) DUPONT D      | amion     |    |          |     |
|       |        | 3          | 99       | 1<br>1<br>1<br>Client | STA<br>STA<br>BOX<br>S connect         | ECONECUT<br>BALLY Support<br>VAN GLABERE<br>(1773) 777<br>45: 9 | 01-4424554<br>01-4423629<br>01-44-46033                 | 23.592<br>23.592<br>Pith      | 34 40 | 155.99     | 20143          | 42                  | Ţ.   |          | - О<br>м тр:   | 1:15:0                 | 7<br>(177.67 km/h), (N*100)     | ) DUPONT D      | amien     |    |          |     |
|       |        | 3          | 99       |                       | STA<br>STA<br>BOX<br>5 connect         | BLOWSKUP<br>BALLYSkyba<br>VAN GLABERE<br>(1773) 77<br>65: 9     | 01-4424554<br>01-4423629<br>01-44-46001                 | 2015<br>2015<br>Pite          | 34 40 | 155.99     | 20143          | 42                  | Ĵ.   |          | - 0<br>м Тря   | 1:15:0<br>•: 2:21.921  | 7<br>(177.67 km/h), (N*100)     | ) DUPONT D      | amion     |    |          |     |
|       |        | 3          | 99       |                       | STA<br>STA<br>BOX<br>BOX               | BLOWSKUP<br>BALLYSkyba<br>VANGLABERE<br>(1773) 777<br>65: 9     | 01-4424554<br>01-4423629<br>01-44-46003                 | 2015<br>2015<br>Pite          | 34 40 | 158.99     | 20143          | 42                  | - I  |          | - 0<br>м трэ   | 1:15:0                 | 7<br>(177.67 km/h), (N*100)     | ) DUPONT D      | umion     |    |          |     |
| c     |        | 3          | 99<br>V. |                       | STA<br>STA<br>BOX<br>ts connect        | BLOTSLY<br>BALLYSkyba<br>VAN GLABERE<br>(1773) 777<br>es: 9     | 01:423:554<br>01:4433:629<br>01:4445:031                | 200502<br>205502<br>Pitis     | 34 40 | 151.99     | 20143          | 42                  | - [  |          | - 0<br>м трэ   | 1:15:0                 | 7<br>(177.67 km/h), (N*100)     | ) DUPONT D      | amion     |    |          |     |
|       |        | 3          | 99<br>V4 |                       | STA<br>STA<br>BOX<br>S connect         | BALLY Support                                                   | 01:4234554<br>01:4234554<br>01:44345031                 | 20050<br>20050<br>Pth         | 34 40 | 152.99     | 20143          | 42                  | - I  |          | - 0<br>м тря   | 1:15:0                 | 7<br>(177.67 km/h), (N*100)     | ) DUPONT D      | amien     |    | /        |     |
| c     |        | 3          |          |                       | STA<br>STA<br>BOX<br>S connect         | BALV Supra.<br>VA 64 GABENE<br>(1773) 177                       | 01:423:654<br>01:4433:629<br>01:4433:629<br>01:4445:031 | 20050<br>200502<br>Pite       |       | 152.99     | 20143          | 42                  | - I  |          | - 0<br>м тря   | 1:15:0                 | 7<br>(177.67 km/h), (N*100)     | ) DUPONT D      | amion     |    | /        |     |
|       |        | 3          |          |                       | STA<br>STA<br>BOX<br>Is connect        | BALLY Sub-<br>BALLY Sub-<br>WAG CABERE<br>(1773) 177<br>65: 9   | 01:4234554<br>01:4234554<br>01:4434503<br>01:4446031    | 200.050<br>2.35.502<br>Pitis  |       | 152.99     | 20143          | 42 34               | ~ [  |          | - 0<br>м тря   | 1:15:0                 | 7<br>(177.67 km/h), (M*100)     | ) DUPONT D      | amien     |    | /        |     |
|       |        | 3          | 92<br>V2 |                       | STA<br>STA<br>BOX<br>Is connect        | BALV Supp.<br>VANG AGENE.<br>(1773) 177                         | 01:4234554<br>01:4234554<br>01:44346001                 | 200202<br>23.502<br>Pth       |       | 152.99     | 20143          | 42 34               | - I  |          | - 0<br>м Тря   | 1:15:0                 | 7<br>(177.67 km/h), (N*100)     | ) DUPONT D      | amion     |    | /        |     |
| c     |        | 3          |          |                       | STA<br>STA<br>BOX<br>S connect         | 0ALV Style<br>VANGARSNE<br>(0733) YP<br>e: 9                    | 01:4234554<br>01:4234554<br>01:44346031                 | 20020<br>233502<br>Pth        |       | 155.99     | 20143          | 42 34 3             | ~ [  |          | - 0<br>м тря   | 1:15:0                 | 7<br>(177.67 km/h), (M* 100)    | ) DUPONT D      | amion     |    | /        |     |

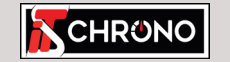

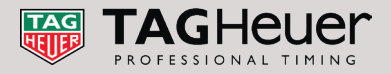

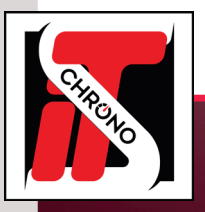

## **COMMENT FONCTIONNE LE LOGICIEL AVEC ELITE V3**

### ÉTAPE 1 : ACTIVER LES CANAUX

Dans ELITE V3, il faut ACTIVER LE CANAL 1. lci, nous gérons un seul canal

| Liste des courses                                              | Liste des concurrents (48)    |              |     |                  |            |                             |                       |  |  |
|----------------------------------------------------------------|-------------------------------|--------------|-----|------------------|------------|-----------------------------|-----------------------|--|--|
| Base de données de l'épreuve                                   | N° 🔺 Nom 🛛 Nat                |              |     | Team             |            | Véhic                       | ule                   |  |  |
| Championnat de France FFSA GT                                  | SC                            | -            |     |                  |            |                             |                       |  |  |
| Paramètres de dossier                                          | ×                             |              | FRA | CD Sport         |            | Porsch                      | e Cayman Clubsport MR |  |  |
|                                                                |                               |              | FRA | CD Sport         |            | Porsche Cayman Clubsport MR |                       |  |  |
| Paramètres de dossier                                          |                               |              | FRA | BMW Team France  |            | BMW M4                      |                       |  |  |
|                                                                | 1                             | ohe          | FRA | SPEED CAR        |            | Ginetta G55                 |                       |  |  |
| 🗈 🤪 Liste des modèles : 🔤 🦉                                    | 6                             | 3            | FRA | SAINTELOC Racing | 9          | Audi R8 LMS                 |                       |  |  |
| Général Paramètres Ontions                                     |                               | тоуе         | FRA | SPEED CAR        |            | Ginetta                     | G55                   |  |  |
| Descritors for Interest                                        |                               | 1e           | FRA | SPEED CAR        |            | Ginetta G55                 |                       |  |  |
| Antiver le live internet                                       |                               | lis          | FRA | BMW Team France  |            | BMW                         | Ekris M4              |  |  |
| Modifiar las paramètres pour la live Internet (àdresse soniour |                               | :-Varela     | ESP | BAPORO Motorspo  | t          | Audi R                      | 8 LMS                 |  |  |
| mise en page des résultats)                                    | Modifier                      |              | FRA | RACING Technolog | IV         | Porsch                      | e Cayman Clubsport MR |  |  |
| Affichage TV                                                   |                               |              |     |                  |            |                             | ×                     |  |  |
|                                                                |                               |              |     |                  |            |                             |                       |  |  |
| Meilleur tour                                                  | e canal                       |              |     |                  |            |                             |                       |  |  |
| Colonnes                                                       | Options                       |              |     |                  |            |                             |                       |  |  |
| Canal 3 Ajouter ou                                             | supprimer des colonnes        |              |     |                  |            |                             | 🔂 😽 🐰                 |  |  |
| Canal 4                                                        | hame                          |              |     | Langer           | Alianament |                             | huner                 |  |  |
| Canal 6                                                        | namp                          |              |     | Largeur<br>2     | Augmement  |                             |                       |  |  |
| Canal 7                                                        | ago                           |              |     | 3                | Centre     | ~                           |                       |  |  |
| Canal 9                                                        | POS.                          |              |     |                  | Centre     | ~                           |                       |  |  |
| Canal 10                                                       | Nom                           |              |     | 18               | Gauche     | ~                           |                       |  |  |
| Polices et couleurs                                            | <br>                          |              |     | 9                | Centre     | ~                           |                       |  |  |
| Nombre de tours                                                | \$2                           |              |     | 9                | Centre     | ~                           |                       |  |  |
| Moyenne 3 melleurs tours     State                             | 3                             |              |     | 9                | Centre     | ~                           |                       |  |  |
| Tr                                                             | os. tour                      |              |     | 8                | Centre     | ~                           |                       |  |  |
| M                                                              | Temps                         |              |     | 9                | Centre     | ~                           |                       |  |  |
| E                                                              | art 1er                       |              |     | 6                | Gauche     | ~                           |                       |  |  |
| Pa                                                             | ssages>N°                     |              |     | 5                | Centre     | ~                           |                       |  |  |
| Pa                                                             | assages>Tps. tour             |              |     | 9                | Centre     | ~                           |                       |  |  |
| Pa                                                             | ssages>NT                     |              |     | 4                | Centre     | ~                           |                       |  |  |
| *                                                              |                               |              |     |                  |            | ~                           |                       |  |  |
|                                                                |                               |              |     |                  |            |                             |                       |  |  |
|                                                                |                               |              |     |                  |            |                             |                       |  |  |
| Affiche                                                        | her les meilleurs secteurs    |              |     |                  |            |                             |                       |  |  |
| Affiche                                                        | her les passages (Droite)     |              |     |                  |            |                             |                       |  |  |
| 🖓 G                                                            | om 🗹 Tps.tour 🗹 N             | т            |     |                  |            |                             |                       |  |  |
| Affiche                                                        | r le classement sur 2 coloni  | nes          |     |                  |            |                             |                       |  |  |
| Affiche                                                        | r le résultat calculé : "Ne p | as afficher" |     |                  |            |                             |                       |  |  |
| 📿 a                                                            |                               |              |     |                  |            |                             |                       |  |  |
|                                                                |                               |              |     |                  |            |                             |                       |  |  |

### ÉTAPE 2 : MODIFIER LE PORT LOCAL RÉSEAU

Le port local réseau par défaut utilisé est **14000**. Vous pouvez le modifier si ce port devait déjà être utilisé par une autre application.

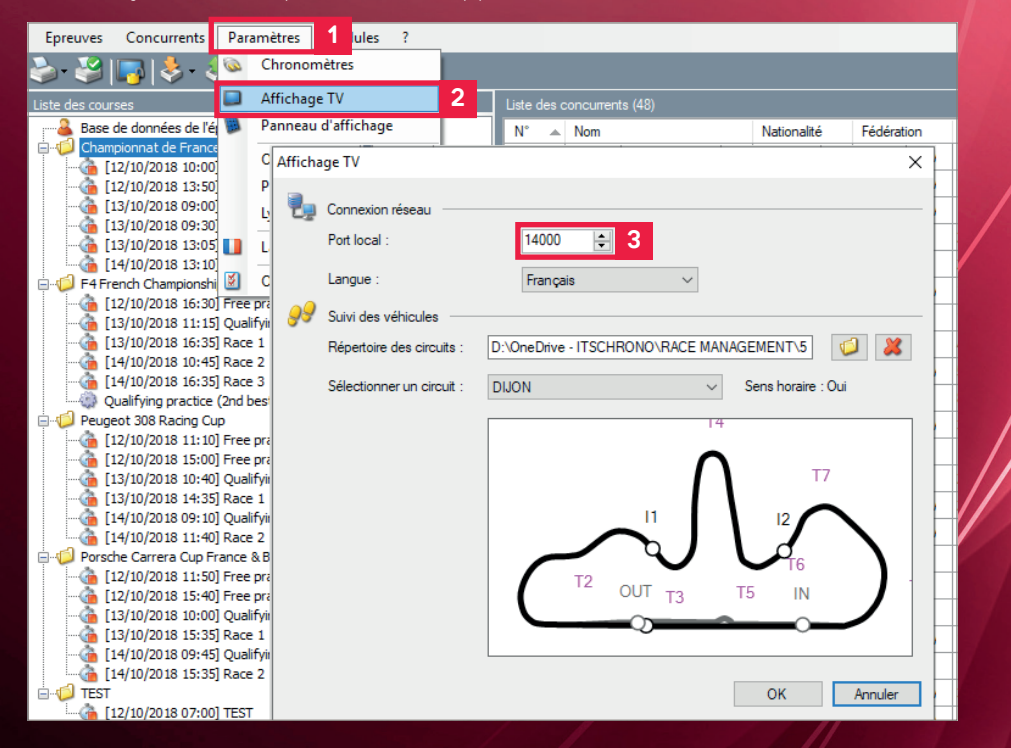

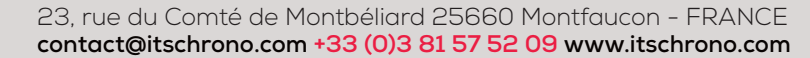

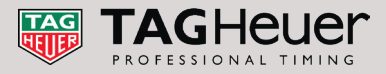

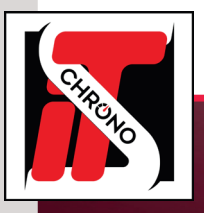

# **REMOTE DISPLAY**

## **COMMENT FONCTIONNE LE LOGICIEL AVEC ELITE V3**

### ÉTAPE 3 : PARAMÈTRES D'AFFICHAGE DE WINDOWS

Pour avoir votre affichage sur un écran d'ordinateur relié au port VGA, DVI ou HDMI de votre ordinateur, faites un clic droit sur le bureau et choisissez PARAMÈTRES D'AFFICHAGE puis ÉTENDRE CES AFFICHAGES.

| Paramètres                                                   |                                                                                                    | ×                                 |                                        |                                                        |
|--------------------------------------------------------------|----------------------------------------------------------------------------------------------------|-----------------------------------|----------------------------------------|--------------------------------------------------------|
| ல் Accueil                                                   | Affichage                                                                                                    |                                   |                                        |                                                        |
| Rechercher un paramètre                                      | Sélectionner et réorganiser des affichages                                                                                                    | Paramètres                        |                                        |                                                        |
| Système                                                      | Sélectionnez l'affichage désiré ci-dessous pour en modifier les paramètres. Appuyez de façon<br>prolongée (ou sélectionnez) un affichage, puis faites-le glisser pour le réorganiser.                                                                                                    | ය Accueil                         | Affichage                              |                                                        |
| Affichage ><br>Trier par >                                   |                                                                                                    | Rechercher un paramètre           | 100% (recommandé) V                    |                                                        |
| Actualiser                                                   |                                                                                                    | Système                           | Paramètres avancés de mise à l'échelle |                                                        |
| Coller le raccourci                                          |                                                                                                    |                                   | Résolution                             |                                                        |
| Paramètres graphiques Intel® Banneau de configuration NVIDIA |                                                                                                    | Affichage                         | 1920 × 1080 (recommandé) V             |                                                        |
| Nouveau >                                                    |                                                                                                    | dŵ Son                            | Orientation                            |                                                        |
| MSI True Color >                                             |                                                                                                    | Notifications et actions          | Paysage 🗸                              |                                                        |
| er Personnanser                                              | Appliquer Annuler Identifier Détecter                                                                                                    | Assistant de concentration        | Plusieurs affichages                   |                                                        |
| - Stockage                                                   |                                                                                                    | () Alimentation et mise en veille | Dupliquer ces affichages               |                                                        |
| G Mode tablette                                              | Luminosité et couleur                                                                                                    | 🖂 Batterie                        | Étendre ces affichages 2               |                                                        |
|                                                              |                                                                                                    |                                   | Afficher uniquement sur 1              |                                                        |
|                                                              |                                                                                                    | Stockage                          | Se connecter à un affichage sans fil   |                                                        |
|                                                              |                                                                                                    | B Mode tablette                   | Ramatin d'allation anno in             |                                                        |
|                                                              |                                                                                                    |                                   |                                        |                                                        |
|                                                              |                                                                                                    |                                   |                                        |                                                        |
|                                                              |                                                                                                    |                                   |                                        |                                                        |
|                                                              | Lange And Control of Control of C |                                   |                                        |                                                        |
|                                                              |                                                                                                    |                                   |                                        |                                                        |
|                                                              |                                                                                                    |                                   |                                        |                                                        |
|                                                              |                                                                                                    |                                   |                                        |                                                        |
|                                                              | and the second second se                                                                                                    |                                   |                                        |                                                        |
|                                                              | and the second second se                                                                                                    | All Spor                          | rt Race Management                     | All Sport Race Management                              |
|                                                              | Line and the second second sec |                                   |                                        |                                                        |
|                                                              | Deserver PC MA                                                                                                    |                                   |                                        |                                                        |
|                                                              |                                                                                                    | -                                 |                                        |                                                        |
|                                                              | <b>■</b> Ø ●                                                                                                    | 11 11 11 12 0 6 0 1 4 1 1 1 1 1   | ^₩▲40×M×1000 ₩0                        |                                                        |
|                                                              | Votre                                                                                                    | e écran d'ordinateur d            | avec icônes (écran 1)                  | Votre 2º écran d'ordinateur similaire mais sans icônes |
|                                                              |                                                                                                    |                                   |                                        |                                                        |

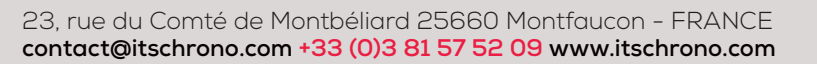

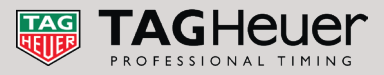

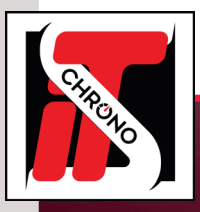

### **DANS LE LOGICIEL REMOTE DISPLAY**

### ÉTAPE 4 : ADRESSE IP ET PORT DISTANT

Vous devez utiliser l'adresse IP 127.000.000.1 et le port distant 14000 (le même qui est renseigné dans ELITE V3) et choisir le CANAL 1 qui a été validé dans ELITE V3.

**Renseignez le numéro d'écran** (celui de Windows, voir page précédente) et en l'occurrence dans notre exemple, l'**écran 2**.

VÉRIFIEZ QUE LA CASE 'ACTIVER ÉCRAN' EST TOUJOURS COCHÉE.

### Validez vos paramètres en cliquant sur APPLIQUER.

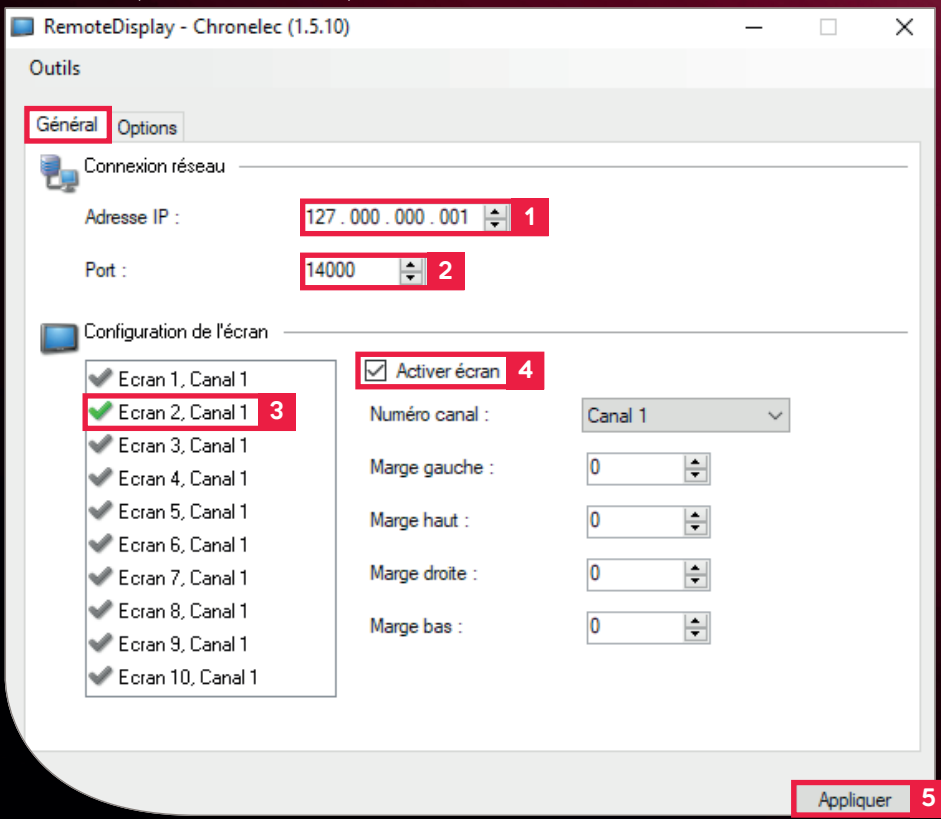

Une fois vos paramètres appliqués, il apparaît sur votre 2e écran ce fond d'écran :

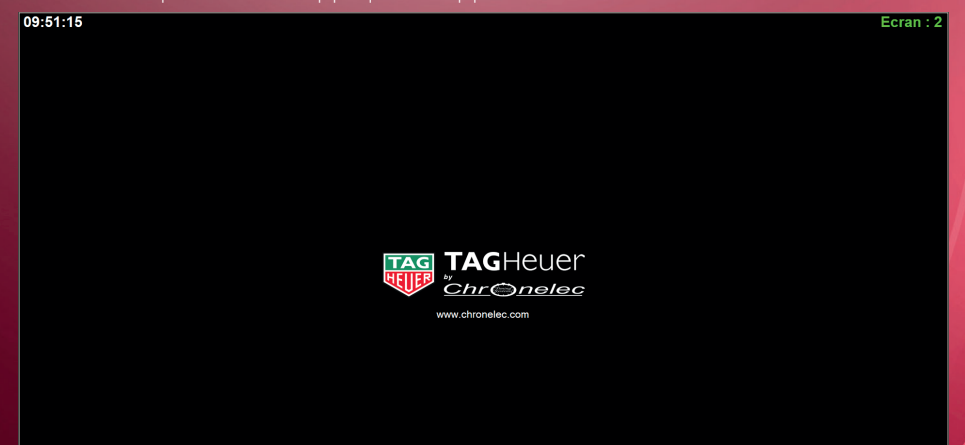

### Quand vous entrerez dans une course via ELITE V3, l'affichage paramétré s'affichera :

| 13:43       | :33  |     |          | FIM - SEWC Pre           | estige - 3         | rd Final         |                    |           |    |           |
|-------------|------|-----|----------|--------------------------|--------------------|------------------|--------------------|-----------|----|-----------|
|             | Pos. | N°  | Nat      | Nom                      | Véhicule           | S1<br>(1) 20.457 | S2<br>(111) 17.320 | Tps. tour | NT | Ecart 1er |
| <b>5</b> 58 | 1    | 111 |          | BLAZUSIAK Tadeusz        | ĸīm                | 21.409           | 18.247             | 40.355    | 12 | -         |
| 223         | 2    | 10  | NN<br>NN | HAAKER Colton            | 🗒 Husq <u>iama</u> | 21.420           | 32.126             | 54.137    | 12 | 22.716    |
| 153         | 3    |     |          | WEBB Cody                | ĸīn                | 21.262           | 21.492             | 42.754    | 12 | 28.896    |
| 155         | 4    | 13  | N.       | TARRES Pol               | (C) Husquarta      | 27.837           | 25.496             | 53.333    | 11 | 1 Lp.     |
| 153         | 5    | 96  | N.       | GUERRERO RUIZ Cristobal  | @YAMAHA            | 25.752           | 31.492             | 57.244    | 10 | 2 Lp.     |
| 553         | 6    | 71  |          | GALLAS Kevin             | Husqvarna)         | 23.508           | 21.818             | 48.320    | 10 | 2 Lp.     |
| 1553        | 7    | 321 |          | JUSZCZAK Emil            | ĸīn                | 26.205           | 23.399             | 48.849    | 10 | 2 Lp.     |
| 533         | 8    | 33  | X        | GUTZEIT Blake            | Husqvarna          | 23.837           | 24.727             | 48.564    | 10 | 2 Lp.     |
| 1858        | 9    | 21  | 0        | VIEIRA Diogo             | @ YAMAHA           | 26.026           | 23.774             | 49.800    | 10 | 2 Lp.     |
| 553         | 10   | 28  | ×.       | LEON SOLE Xavier         | Husqvarna          | 25.166           | 22.454             | 47.663    | 10 | 2 Lp.     |
| 1533        | 11   | 55  | N.       | JUAN BERNABEU Jose Maria | erenco             | 27.422           | 28.969             | 56.391    | 10 | 2 Lp.     |
| 1533        | 12   | 61  |          | KARGUL Grzegorz          | ĸīn                | 28.068           | 46.796             | 1:14.864  | 10 | 2 Lp.     |
| 1558        | 13   | 56  |          | LEONOV David             | BHusquama          | 28.075           | 28.187             | 56.262    |    | 3 Lp.     |
| 153         | 14   | 77  | No.      | GRAU Alex                | el-enco            | 28.679           | 42.790             | 1:11.469  | 8  | 4 Lp.     |

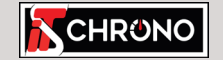

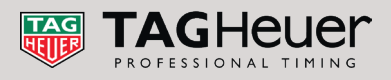

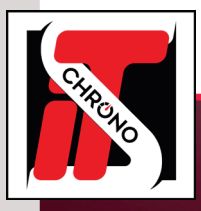

### DANS LE LOGICIEL REMOTE DISPLAY

#### ÉTAPE 5 : PERSONNALISER VOTRE AFFICHAGE

Dans l'onglet **OPTIONS** de REMOTE DISPLAY, vous avez la possibilité de personnaliser votre affichage grâce au menu **SÉLECTIONNER UNE IMAGE**.

Puis donnez le chemin d'accès de l'image souhaitée en cliquant sur l'icône DOSSIER 🧔 Validez vos choix en cliquant sur **APPLIQUER**.

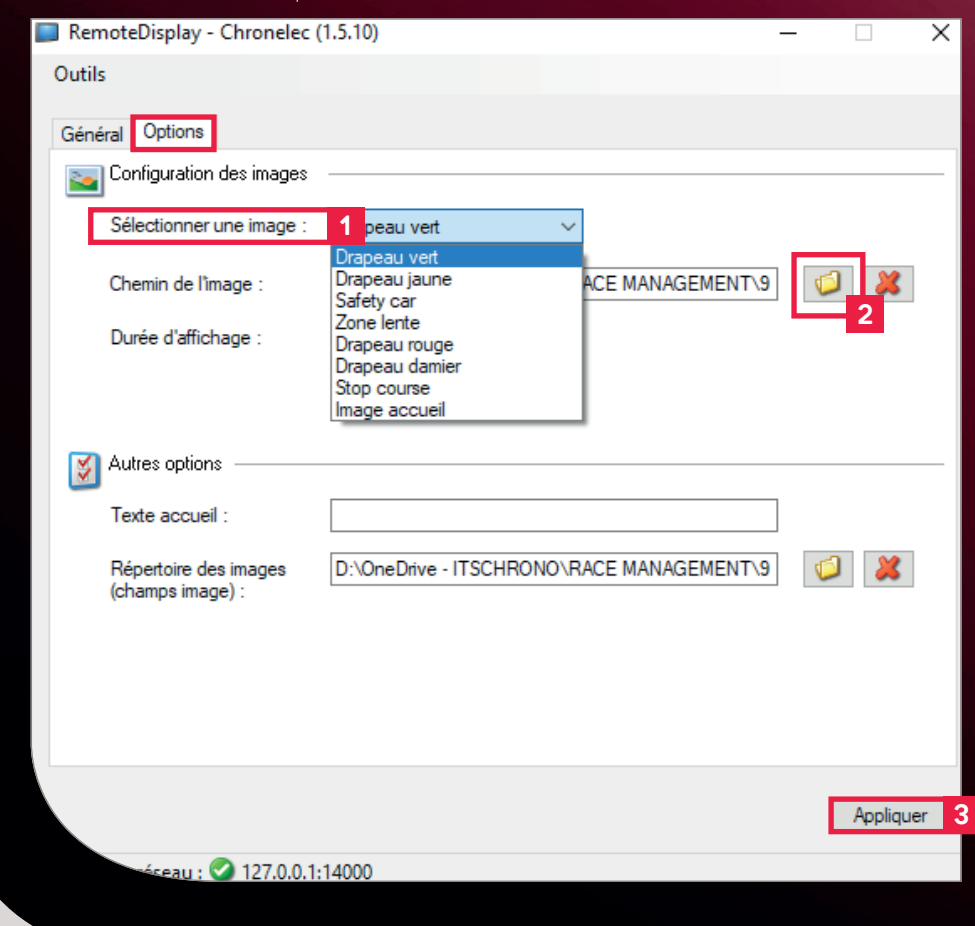

Paramètres, drapeau vert, drapeau jaune, arrêt de la course... affichent automatiquement l'image sur votre écran 2 lorsque vous commandez le logiciel **ELITE V3**. Exemple ci-dessous avec un drapeau vert :

| 51     |      |     | FIM - SEW         | C Prestige - 3       | ird Final 🔍 | <u> </u> |           |     |           |
|--------|------|-----|-------------------|----------------------|-------------|----------|-----------|-----|-----------|
| Pos.   | N°   | Nat | Nom               | Véhicule             | \$1         | S2       | Tps. tour | NT  | Ecart 1er |
| 1      | 10   | N   | HAAKER Colton     | 🗑 Husq <u>vama</u> ' |             |          |           |     |           |
| 2      |      | M   | WEBB Cody         | <b>ICEN</b>          |             |          |           |     |           |
| 3      | 111  |     | BLAZUSIAK Tadeusz | <b>ICEN</b>          |             |          |           |     |           |
| 4      | 71   |     | GALLAS Kevin      |                      |             | -        |           |     |           |
| 5      | 33   | ×   | GUTZEIT Blake     |                      |             | -        |           |     |           |
| 6      | 13   | A.  | TARRES Pol        |                      |             | -        |           |     |           |
| 7      | 96   |     | GUERRERO RUIZ C   |                      |             | -        |           |     |           |
| 8      | 21   | 0   |                   |                      | /EDT        | -        |           |     |           |
| 9      | 56   |     | LEONOV David      |                      |             | -        |           |     |           |
| 10     | 55   | No. | JUAN BERNABEU J   |                      | AG          | -        |           |     |           |
| 11     | 321  |     | JUSZCZAK Emil     | CHRONO               |             | -        |           |     |           |
| 12     | 28   |     | LEON SOLE Xavier  | () Husq <u>vama</u>  |             |          |           |     |           |
| 40     | 64   |     |                   | -777                 |             |          |           |     |           |
|        |      |     | Dr                | apeau vert           |             |          |           |     |           |
| rapeau | vert |     |                   |                      |             |          |           | TAG | TAGHeue   |

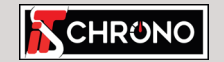

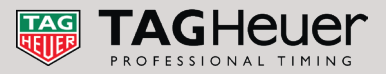

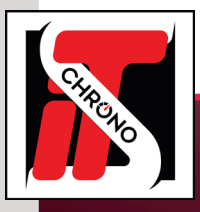

## LES MULTIPLES POSSIBILITÉS DU LOGICIEL

### IMAGES PRÉDÉFINIES

Dans le répertoire par défaut **[C:\ProgramData\Chronelec\RemoteDisplay\Images ]** vous trouverez un grand nombre d'images prédéfinies.

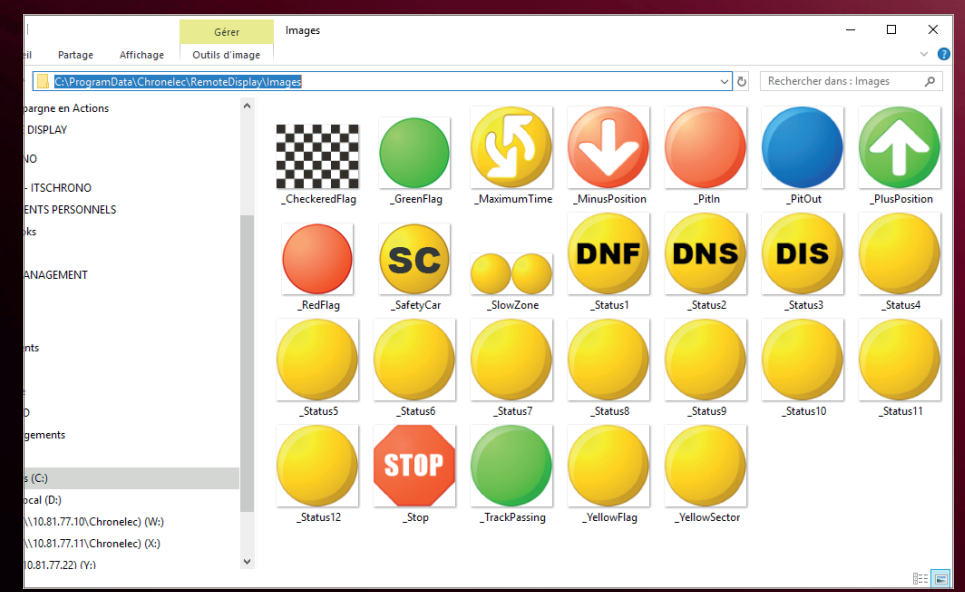

**NB**: Les images par défaut du logiciel précédées d'un tiret [\_] tel que [\_**PitIn. png**] peuvent être modifiées mais doivent garder strictement le même intitulé car ce sont des liens automatiques et directs avec des commandes du logiciel **ELITE V3**.

Si vous souhaitez modifier ou ajouter des images, il faut toujours les enregistrer dans ce même dossier au format .**PNG** 

### AFFICHAGE DES IMAGES SUR L'ÉCRAN 2

Pour que les images s'affichent sur l'**écran 2**, il faut au préalable que dans les **paramètres d'affichage d'ELITE V3** vous ayez coché la case **IMAGE** :

| fichage TV                                    |                                                  |                       |    |        |     |               | ×   |
|-----------------------------------------------|--------------------------------------------------|-----------------------|----|--------|-----|---------------|-----|
| Canal 1                                       | Activer ce canal<br>plonnes Options              |                       |    |        |     | i i           |     |
| Canal 3                                       | ijouter ou supprimer des colonnes                |                       |    |        |     | û 🎙 🕌         |     |
| Canal 5                                       | Champ                                            | Champ Largeur Aligner |    |        | - T | Image         | 1.1 |
| Canal 7                                       | Mage                                             |                       | 3  | Gauche |     |               |     |
| Canal 8                                       | Pos.                                             |                       | 4  | Centre | ~   |               | 1.  |
| Canal 9                                       | N*                                               |                       | 5  | Centre | ~   |               | 1   |
| Options                                       | Nom                                              |                       | 18 | Gauche | ~   |               | 1   |
| al Polices et couleurs                        | S1                                               |                       | 9  | Centre | ~   |               | 1   |
| Nombre de tours     Movenne 3 meilleurs tours | S2                                               |                       | 9  | Centre | ~   |               | 1   |
|                                               | \$3                                              |                       | 9  | Centre | ~   |               | 1   |
| -                                             | Tps.tour                                         |                       | 8  | Centre | ~   |               | 1   |
|                                               | M. Temps                                         |                       | 9  | Centre | ~   |               | 1   |
| -                                             | Ecart 1er                                        |                       | 6  | Gauche | ~   |               | 1   |
| -                                             | Passages>N°                                      |                       | 5  | Centre | ~   |               | 1   |
|                                               | Passages>Tps.tour                                |                       | 9  | Centre | ~   |               | 1   |
|                                               | Passages>NT                                      |                       | 4  | Centre | ~   |               |     |
|                                               | *                                                |                       |    |        | ~   |               | 1   |
|                                               |                                                  |                       |    |        |     |               |     |
| E                                             | Afficher les meilleurs secteurs                  |                       |    |        |     |               |     |
| E                                             | Afficher les passages (Droite)                   |                       |    |        |     |               |     |
|                                               | 🗌 Nom 🗹 Tps.tour 🗹 NT                            |                       |    |        |     |               |     |
|                                               | Afficher le classement sur 2 colonnes            |                       |    |        |     |               |     |
| ſ                                             | Afficher le résultat calculé : "Ne pas afficher" |                       |    |        |     |               |     |
| -                                             | _                                                |                       |    |        |     |               |     |
|                                               |                                                  |                       |    |        |     |               | _   |
| Modèles 🔻                                     |                                                  |                       |    | OK     | Ann | uler Applique | ar  |

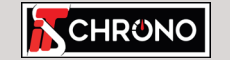

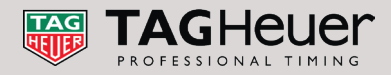

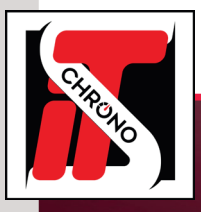

## LES MULTIPLES POSSIBILITÉS DU LOGICIEL

### ATTRIBUER UNE IMAGE À UN CHAMP

Si vous souhaitez afficher des images, il faut placer des fichiers **[.PNG]** dans le répertoire **IMAGES** du **REMOTE DISPLAY**. Ces images devront être nommées de la même façon que ce qui est renseigné dans **ELITE V3**.

Dans l'exemple ci-dessous, les champs [ NAT ] et [ VÉHICULE ] ont une image attribuée. Pour le concurrent [ N° 111 ], ses champs [ NAT ] et [ VÉHICULE ] sont renseignés [ POL ] et [ KTM ]. Les images du répertoire doivent donc également être nommées de cette façon.

| 3:43        | St43:33 FIM - SEWC Prestige - 3rd Final |               |            |                         |                    |                     |                  |                  |                    |            |             |              |           |
|-------------|-----------------------------------------|---------------|------------|-------------------------|--------------------|---------------------|------------------|------------------|--------------------|------------|-------------|--------------|-----------|
|             | Pos.                                    | N°            | Nat        | Nom                     |                    |                     | Véhicule         | S1<br>(1) 20.457 | S2<br>(111) 17.320 | Tps. t     | our         | NT           | Ecart 1er |
| ESB .       | 1                                       | 111           |            | BLAZUSIAK 1             | adeusz             |                     | KŪM              | 21.409           | 18.247             | 40.3       | 55          | 12           |           |
| 188         | 2                                       | 10            |            | HAAKER Colf             | on                 |                     | Husq <u>arra</u> | 21.420           | 32.126             | 54.1       | 37          | 12           | 22.716    |
| 153         | 3                                       |               |            | WEBB Cody               |                    |                     | <b>KIM</b>       | 21.262           | 21.492             | 42.7       | 54          | 12           | 28.896    |
| <b>1</b> 53 | 4                                       | 13            | a l        | TARRES Pol              |                    |                     | Husqvama         | 27.837           | 25.496             | 53.3       | 33          | 11           | 1 Lp.     |
|             |                                         |               |            |                         |                    |                     |                  |                  |                    |            |             |              |           |
| chiar       | accueil                                 | Partage       | Affichad   | Gérer<br>Outils d'image | Images             |                     |                  |                  |                    |            |             | -            |           |
| - →         | × 1                                     | > Ce PC       | > Window   | s (C:) > ProgramDat     | a > Chronelec > Re | moteDisplay > Image | s                |                  |                    | v Ö        | Recherch    | er dans : Im | ages , O  |
| 7           | - INFOS CI                              | RCUITS        |            | ^                       |                    |                     |                  |                  |                    |            |             |              |           |
| N           | IANUEL EL                               | ITE V3        |            |                         | 20000              |                     |                  |                  |                    |            |             |              |           |
| R           | EMOTE DIS                               | PLAY          | ,          |                         |                    |                     |                  |                  |                    |            |             |              |           |
| ITS         | CHRONO                                  |               |            |                         | _CheckeredFlag     | _GreenFlag          | MaximumTime      | _MinusPosition   | _Pitln             | PitOut     | PlusPositio | n            | _RedFlag  |
| 🝊 On        | eDrive - IT!                            | SCHRONO       |            |                         |                    |                     |                  |                  |                    |            |             |              |           |
| D           | OCUMENT                                 | S PERSONNE    | LS         |                         | SC                 |                     | DNF              | DNS              | DIS                |            |             |              |           |
| N           | otebooks                                |               |            |                         |                    |                     |                  |                  |                    |            |             |              |           |
| 0           | THERS                                   | GEMENT        |            |                         | _SafetyCar         | _SlowZone           | _Status1         | _Status2         | _Status3           | _Status4   | _Status5    |              | _Status6  |
|             | ACE MANA                                | OEMENT        |            |                         |                    |                     |                  |                  |                    |            |             |              |           |
| B           | reau                                    |               |            |                         |                    |                     |                  |                  |                    |            | STOP        |              |           |
| 📄 D         | ocuments                                |               |            |                         |                    |                     |                  |                  |                    |            |             |              |           |
| 📰 In        | nages                                   |               |            |                         | _Status7           | _Status8            | _Status9         | _Status10        | _Status11          | _Status12  | (Arres      |              |           |
| <b>♪</b> №  | lusique                                 |               |            |                         |                    |                     |                  |                  |                    |            |             |              |           |
| 🇊 0         | bjets 3D                                |               |            |                         |                    |                     |                  |                  |                    |            |             |              |           |
| 🕂 Te        | éléchargen                              | nents         |            |                         |                    |                     | (a)              | G                | Ū                  | Husqvarna' | ĸIn         |              |           |
| 🛃 Vi        | déos                                    |               |            |                         | Vellay Flag        | Valley Centre       | rcp.             | GASGAS           | CER                | -          | KTM.        |              | 001       |
| <u> </u>    | findows (C                              | :)            |            |                         | _reliowriag        | _reliowsector       | 634              | 043 043          | GER                | Husqvarna  | K1M         |              | POL       |
|             | isque local                             | (U:)          |            |                         |                    | _                   |                  |                  |                    |            |             |              |           |
| 32 0        | ite v3 (\\ IU                           | 101.77.10(Chr | onelec) (W | 0                       |                    |                     |                  |                  |                    |            |             |              |           |
| 2           | - h (\\10 P                             | 1 77 22) (V-) | oneiec) (A | ,                       |                    |                     | SHERCO           |                  | @YAMAHA            |            |             |              |           |
|             | v-ot4-bdd                               | 10110 81 77 2 | 2) (7-)    |                         | PRT                | RUS                 | SHERCO           | USA              | YAMAHA             | ZAF        |             |              |           |
|             |                                         |               | -1 (-1     |                         |                    |                     |                  |                  |                    |            |             |              |           |
|             |                                         |               |            | ~                       |                    |                     |                  |                  |                    |            |             |              |           |
|             |                                         |               |            |                         |                    |                     |                  |                  |                    |            |             |              |           |

### Cochez les cases IMAGES dans les PARAMÈTRES D'AFFICHAGE D'ELITE V3.

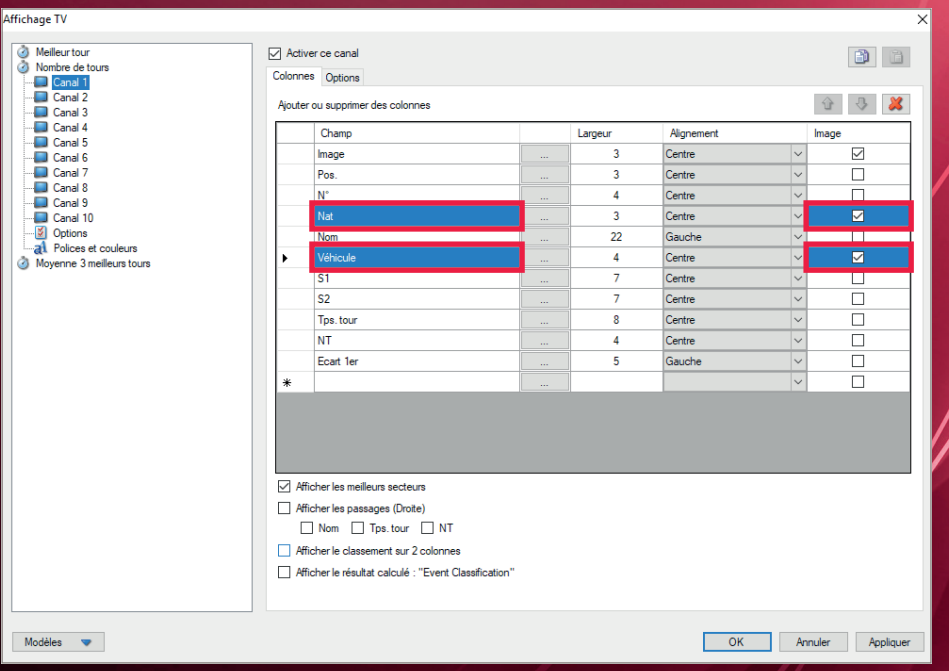

Lorsqu'**ELITE V3** envoie les informations au logiciel **REMOTE DISPLAY**, le logiciel va pointer sur l'image correspondante si elle existe dans le dossier **IMAGES** et l'afficher. CET EXEMPLE EST VALABLE POUR TOUS LES AUTRES CHAMPS DU LOGICIEL ELITE V3.

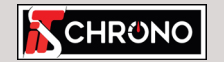

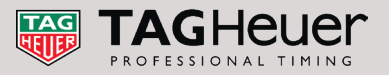

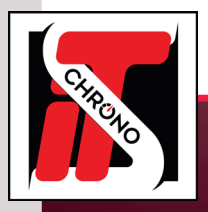

## **FONCTIONNEMENT EN RÉSEAU : CONFIGURATION MULTIPOSTES**

Toutes les fonctionnalités d'une configuration multipostes restent les mêmes que celles d'une configuration en local. Dans l'exemple ci-dessous, le PC CHRONO utilise le logiciel **ELITE V3** et a activé les **10 canaux d'affichage TV** (voir étape 1). Les 3 autres PC, étant sur le même réseau, peuvent donc afficher un ou plusieurs de ces 10 canaux grâce au logiciel **REMOTE DISPLAY**.

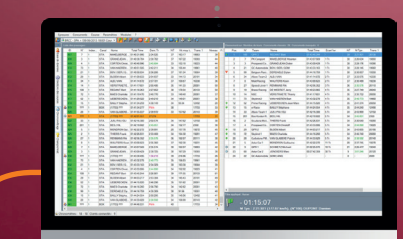

OIE LES INFORMATIONS D'AFFICHAGE TV

L'ADRESSE IP DOIT ÊTRE CELLE DU PC QUI ENVOIE LES INFORMATIONS D'AFFICHAGE TV SUR LE RÉSEAU (PC CHRONO), ET LE PORT DOIT CORRESPONDRE À CELUI RENSEIGNÉ SUR LE PC CHRONO LORS DE L'ÉTAPE 2 (EN L'OCCURRENCE 14000). PC CHRONO PRINCIPAL ELITE V3 - AFFICHAGE TV

VIA LE **REMOTE DISPLAY**, CHACUN DES PC PEUT AFFICHER UN OU PLUSIEURS CANAUX.

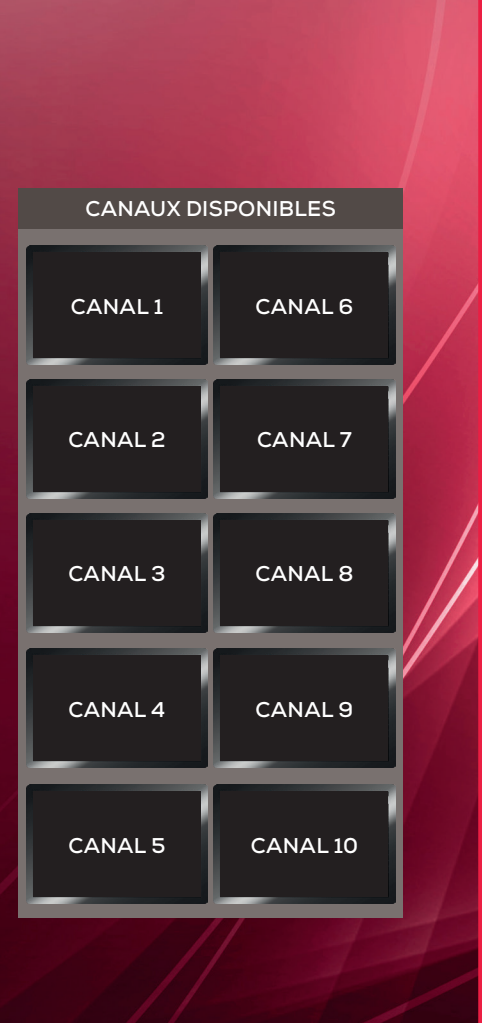

CE PC ENVOIE SUR LE **PORT 14000** TOUTES LES INFORMATIONS D'AFFICHAGE TV (VOIR ÉTAPE 2).

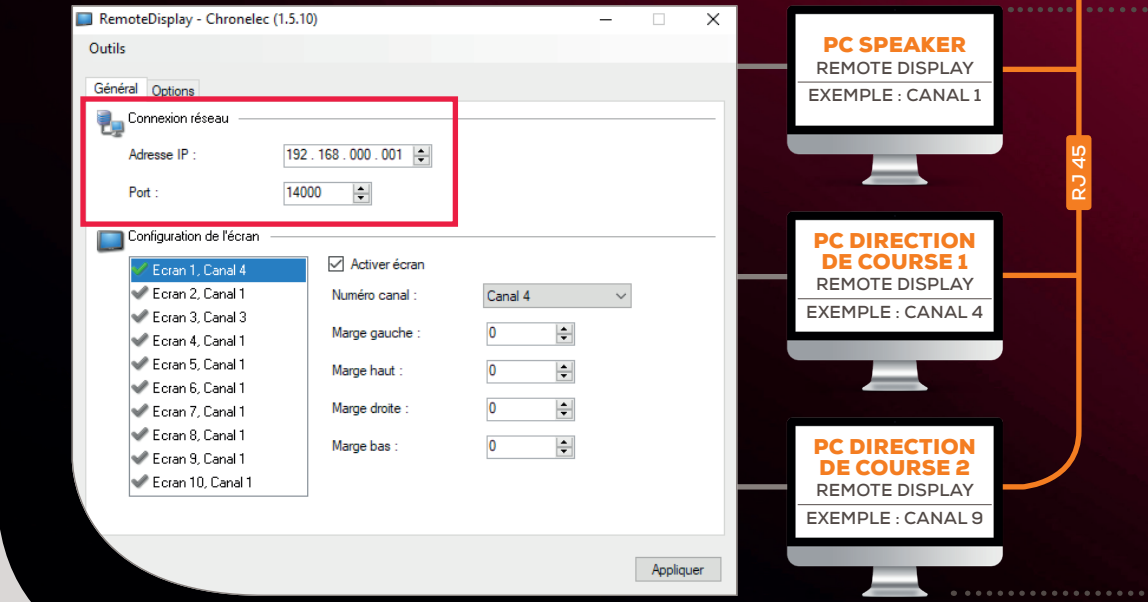

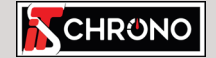

23, rue du Comté de Montbéliard 25660 Montfaucon - FRANCE contact@itschrono.com +33 (0)3 81 57 52 09 www.itschrono.com

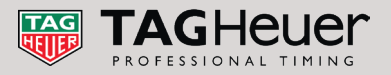

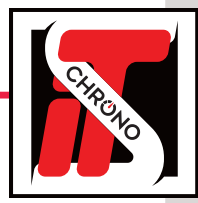

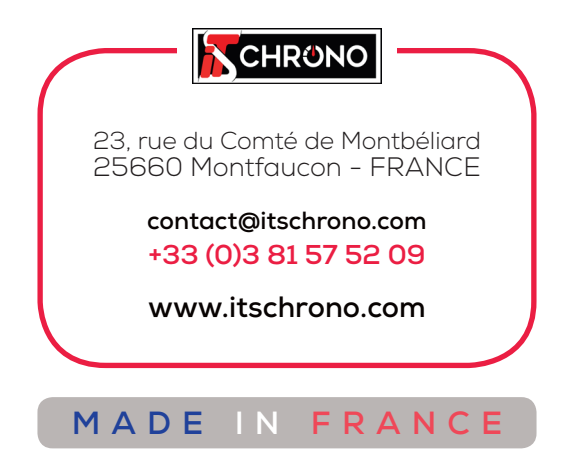

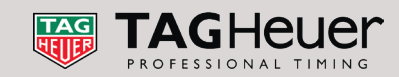